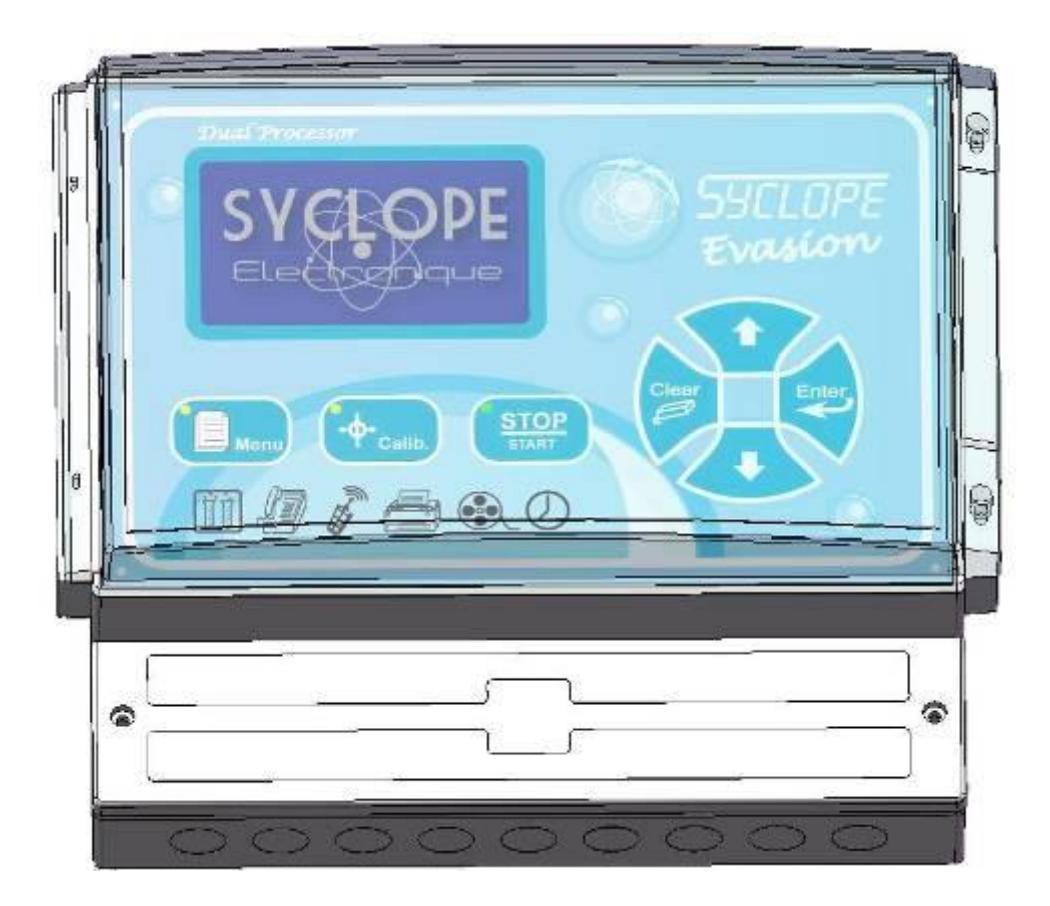

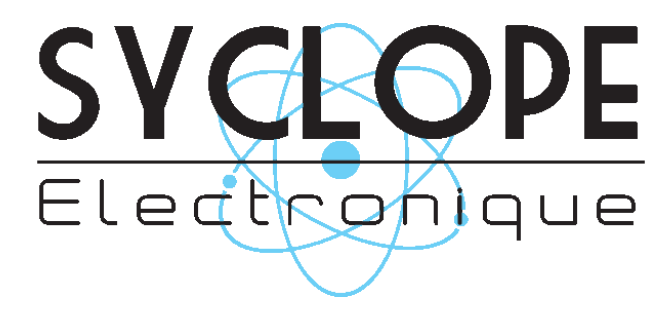

## Décomposition de la documentation

- Partie 1 : Notice d'installation et de mise en service
- Partie 2 : Notice de programmation générale
- ▶ Partie 3 : Notice de programmation des communications

# Informations générales :

### SYCLOPE Electronique 2014<sup>®</sup> Notice du 07/05/2014 Rev 4

Analyseurs/Régulateurs professionnels pour piscines publiques. **Gamme EVASION**<sup>®</sup>

Partie 3 : Notice de communication (Ref : DOC0119)

Editeur :

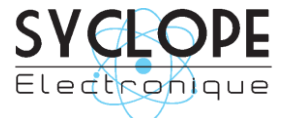

### **SYCLOPE Electronique S.A.S.**

Z.I. Aéropole pyrénées Rue du Bruscos 64 230 SAUVAGNON - France – Tel : (33) 05 59 33 70 36 Fax : (33) 05 59 33 70 37 Email : <u>syclope@syclope.fr</u> Internet : http://www.syclope.fr

© 2014 by SYCLOPE Electronique S.A.S. Sous réserve de modifications

# Sommaire

| I.   | Utilisation du document                                                   | 4  |
|------|---------------------------------------------------------------------------|----|
| II.  | Synoptiques de communication                                              | 6  |
| 1)   | Connexion locale avec supervision SYSCOM V3 client                        | 6  |
| 2)   | Connexion locale avec SYSCOM V3 client et distante avec SYSCOM V3 serveur | 6  |
| 3)   | Connexion distante via modem RTC avec supervision SYSCOM V3               | 7  |
| 4)   | Connexion EVASION sonde ACIDE CYANURIQUE                                  | 7  |
| III. | Connections                                                               | 8  |
| 1)   | Connexion sur le port RS485 avec adaptateur RS485/USB                     | 8  |
| 2)   | Connexion modem ligne téléphonique                                        | 8  |
| 3)   | Connections du Modem GSM interne                                          | 9  |
| 4)   | Connections du Modem GSM externe                                          | 9  |
| 5)   | Connexion EVASION - OPTILIGHT                                             | 10 |
| IV.  | Paramétrage EVASION                                                       | 11 |
| 1)   | Communication RS485 sur EVASION                                           | 11 |
| 2)   | Communication MODEM sur EVASION                                           | 12 |
| 3)   | Communication EVASION chambre OPTILIGHT                                   | 13 |
| ۷.   | Paramétrage SYSCOM V3                                                     | 14 |
| 1)   | Communication SYSCOM V3 EVASION en RS485                                  | 14 |
| 2)   | Communication SYSCOM V3 EVASION Modem                                     | 15 |
| VI.  | Programmation et Maintenance de l'EVASION via SYSCOM V3                   | 17 |
| 1)   | Programmation de l'EVASION                                                | 18 |
| 2)   | Historique de l'EVASION                                                   | 19 |
| 3)   | Maintenance de l'EVASION                                                  | 20 |
| VII. | Registre de communication MODBUS                                          | 21 |

# I. Utilisation du document

Veuillez lire la totalité du présent document avant toute installation, manipulation ou mise en service de votre appareil afin de préserver la sécurité des baigneurs, des utilisateurs ou du matériel.

Les informations données dans ce document doivent être scrupuleusement suivies. SYCLOPE Electronique S.A.S ne pourrait être tenu pour responsable si des manquements aux instructions du présent document étaient observés.

Afin de faciliter la lecture et la compréhension de cette notice, les symboles et pictogrammes suivants seront utilisés.

- Information de texte
- Action à faire
- > Elément d'une liste, d'un chapitre ou énumération
  - 1) Signes et symboles
- Identification d'une tension ou courant continu
- ✓ Identification d'une tension ou courant alternatif

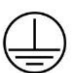

Terre de protection

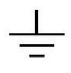

Terre fonctionnelle

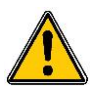

Risque de blessure ou accident. Identifie un avertissement concernant un risque potentiellement dangereux. La documentation doit être consultée par l'utilisateur à chaque fois que le symbole est notifié. Si les instructions ne sont pas respectées, cela présente un risque de mort, de dommages corporels ou de dégâts matériels.

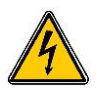

Risque de choc électrique. Identifie une mise en garde relative à un danger électrique mortel. Si les instructions ne sont pas strictement respectées, cela implique un risque inévitable de dommages corporels ou de mort.

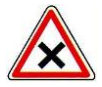

Risque de mauvais fonctionnement ou de détérioration de l'appareil

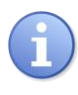

Remarque ou information particulière.

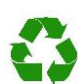

Elément recyclable

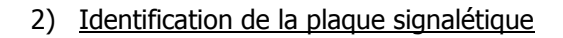

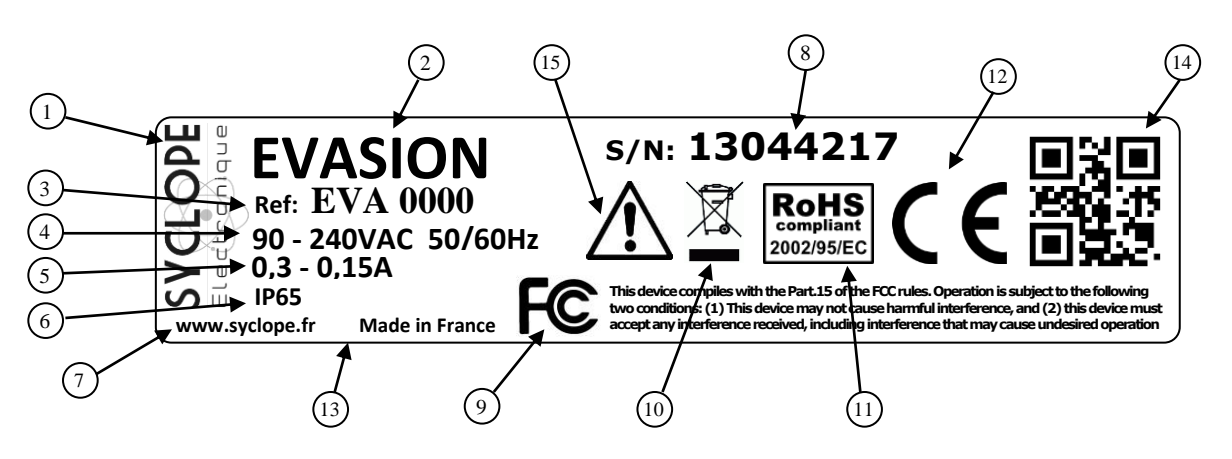

| 1 Label du constructeur           | ④ Conformité à la FCC part 15 Class B     |
|-----------------------------------|-------------------------------------------|
| 2 Modèle du produit               | 10 Produit recyclable spécifiquement      |
| 3 Référence du produit            | (1) Limitation des substances dangereuses |
| 4 Type de produit                 | 12 Homologation CE                        |
| 5 Plage d'alimentation électrique | 13) Pays d'origine                        |
| 6 Valeurs du courant maxi         | (14) Identification du constructeur       |
| 7 Classe de protection            | (15) Danger particulier. Lire la notice   |
| 8 Numéro de série                 |                                           |

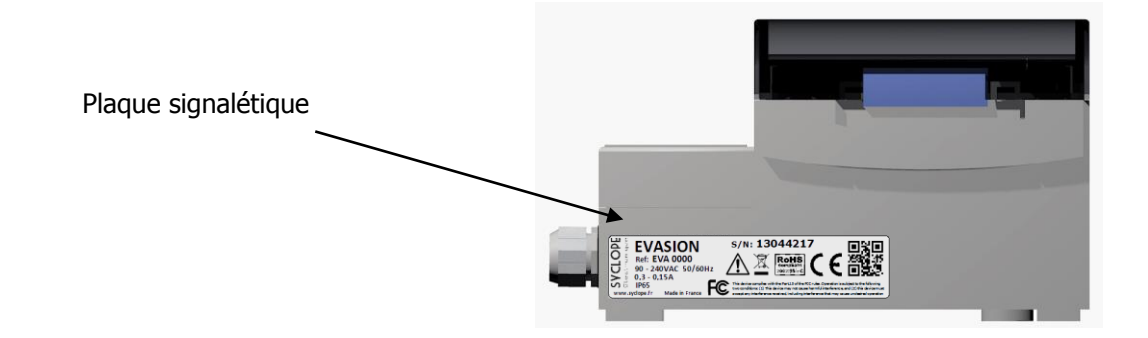

# II. Synoptiques de communication

Les équipements **SYCLOPE EVASION**<sup>®</sup> ont été conçus pour être connectés sur un système de supervision local ou distant. Plusieurs appareils peuvent être connectés les uns aux autres suivant plusieurs modes.

1) Connexion locale avec supervision SYSCOM V3 client

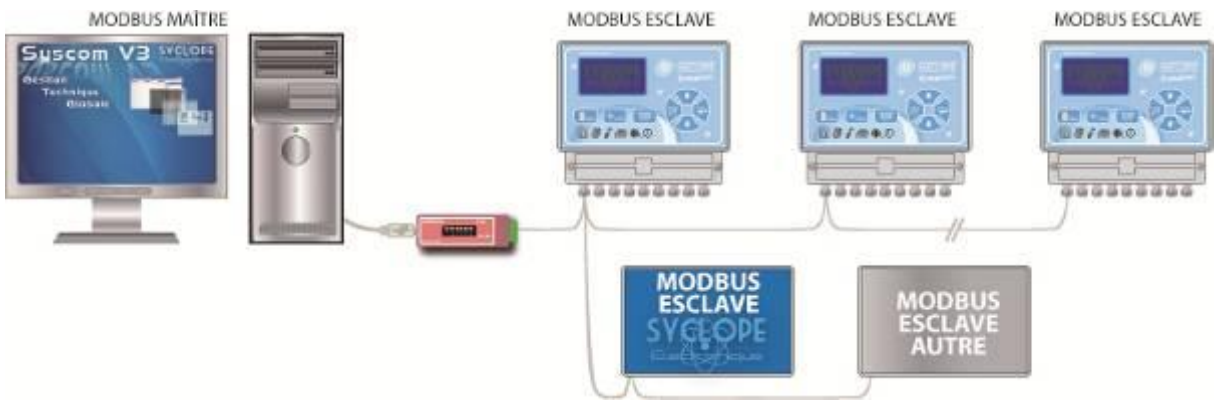

- Connexion d'un ou plusieurs EVASION via le BUS RS485.
- Connexion d'équipements SYCLOPE compatible avec le protocole MODBUS.
- Connexion de tous types d'équipements compatibles MODBUS RTU.
- Supervision de l'installation par logiciel de gestion SYSCOM V3.

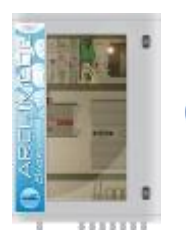

Les équipements EVASION sont compatibles, et peuvent être intégrés dans une installation ARCHIMEDE.

2) Connexion locale avec SYSCOM V3 client et distante avec SYSCOM V3 serveur

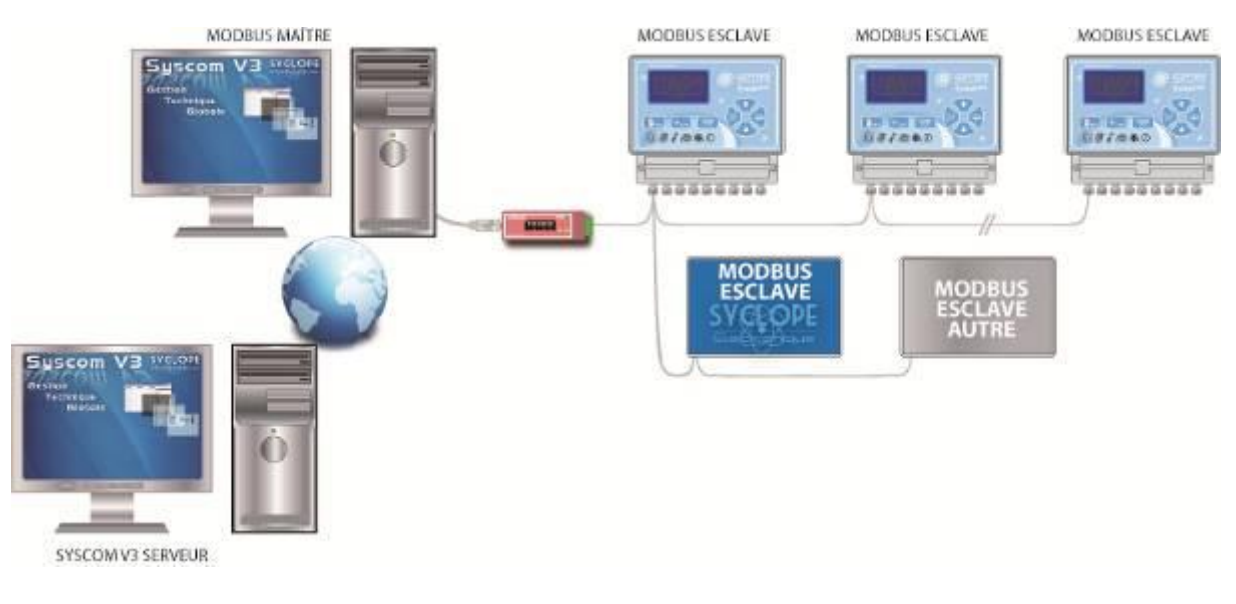

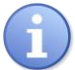

L'installation locale est centralisée via Internet sur une version serveur multi-site. Le serveur peut superviser plusieurs sites.

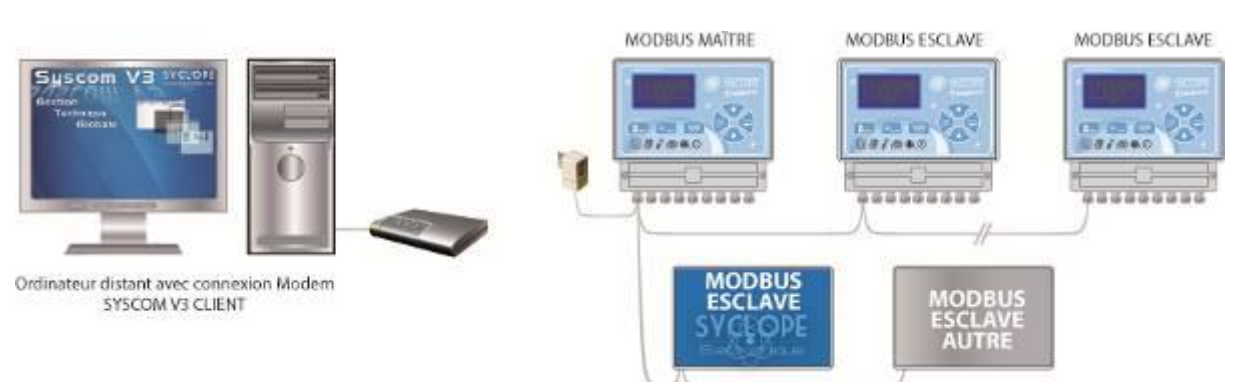

### 3) Connexion distante via modem RTC avec supervision SYSCOM V3

- Connexion de plusieurs EVASION entre eux via le BUS RS485.
- Connexion d'équipements SYCLOPE compatible avec le protocole MODBUS.
- Connexion de tous types d'équipements compatibles MODBUS RTU.
- Supervision de l'installation par logiciel de gestion SYSCOM V3 à distance.

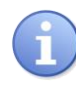

L'EVASION n°1 connecté sur la ligne téléphonique possède l'option MODEM, et ce comporte comme une passerelle pour communiquer avec les autres systèmes connectés sur le BUS RS485

4) Connexion EVASION sonde ACIDE CYANURIQUE

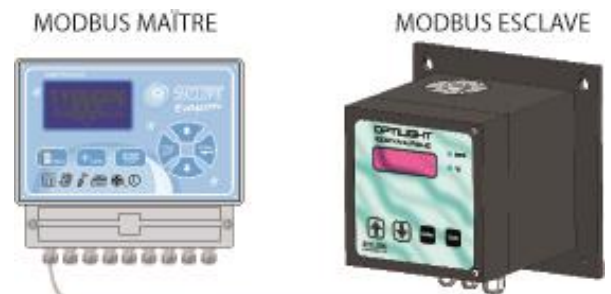

• Connexion d'un EVASION avec une ou deux sondes OPTILIGHT.

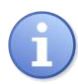

L'EVASION peut piloter une ou deux sondes OPTILIGHT via le BUS RS485, il est ainsi possible de transférer vers la sonde la valeur de pH et de Chlore et de lire la valeur de stabilisant mesurée.

# **III.** Connections

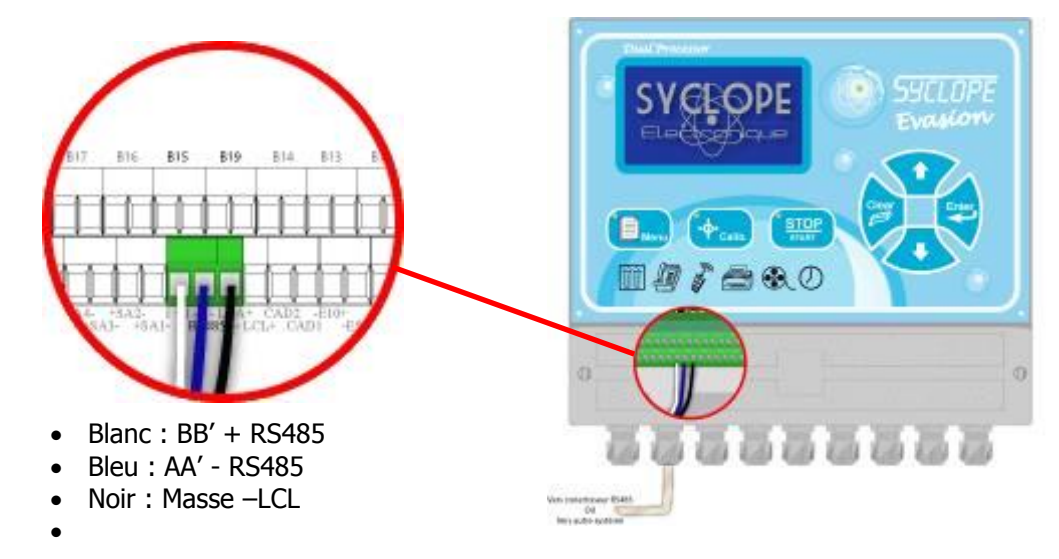

1) Connexion sur le port RS485 avec adaptateur RS485/USB

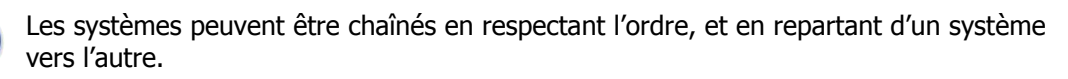

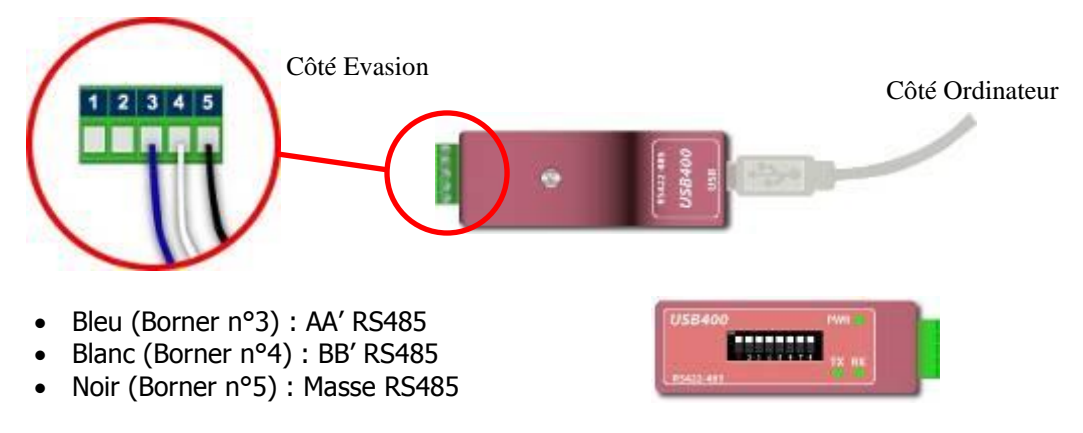

Configuration : Tous les switchs sur **ON** 

2) Connexion modem ligne téléphonique

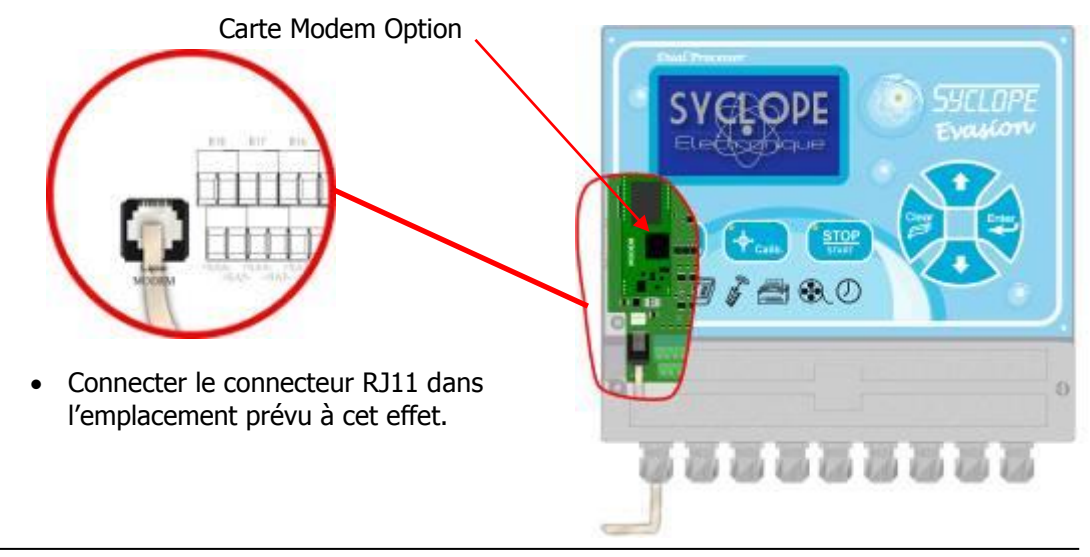

3) Connections du Modem GSM interne

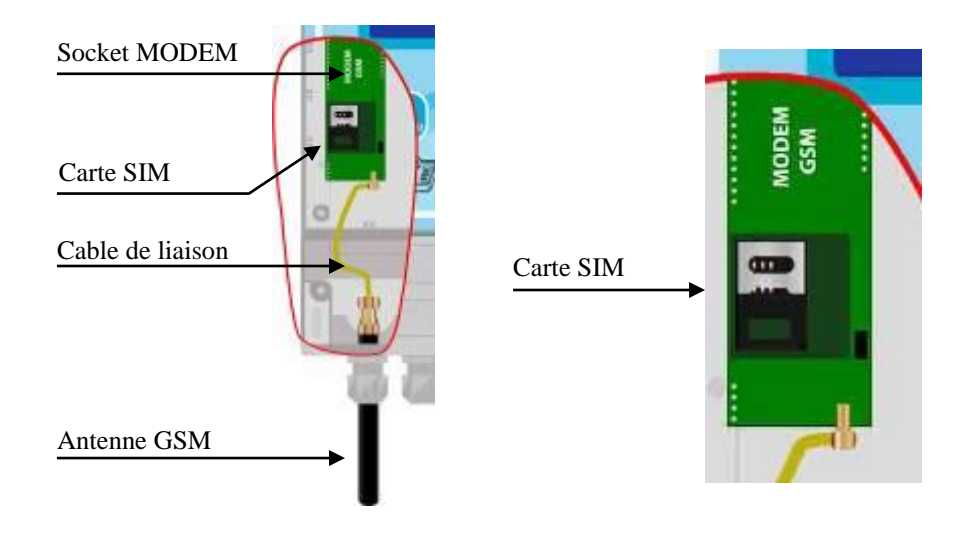

# 4) Connections du Modem GSM externe

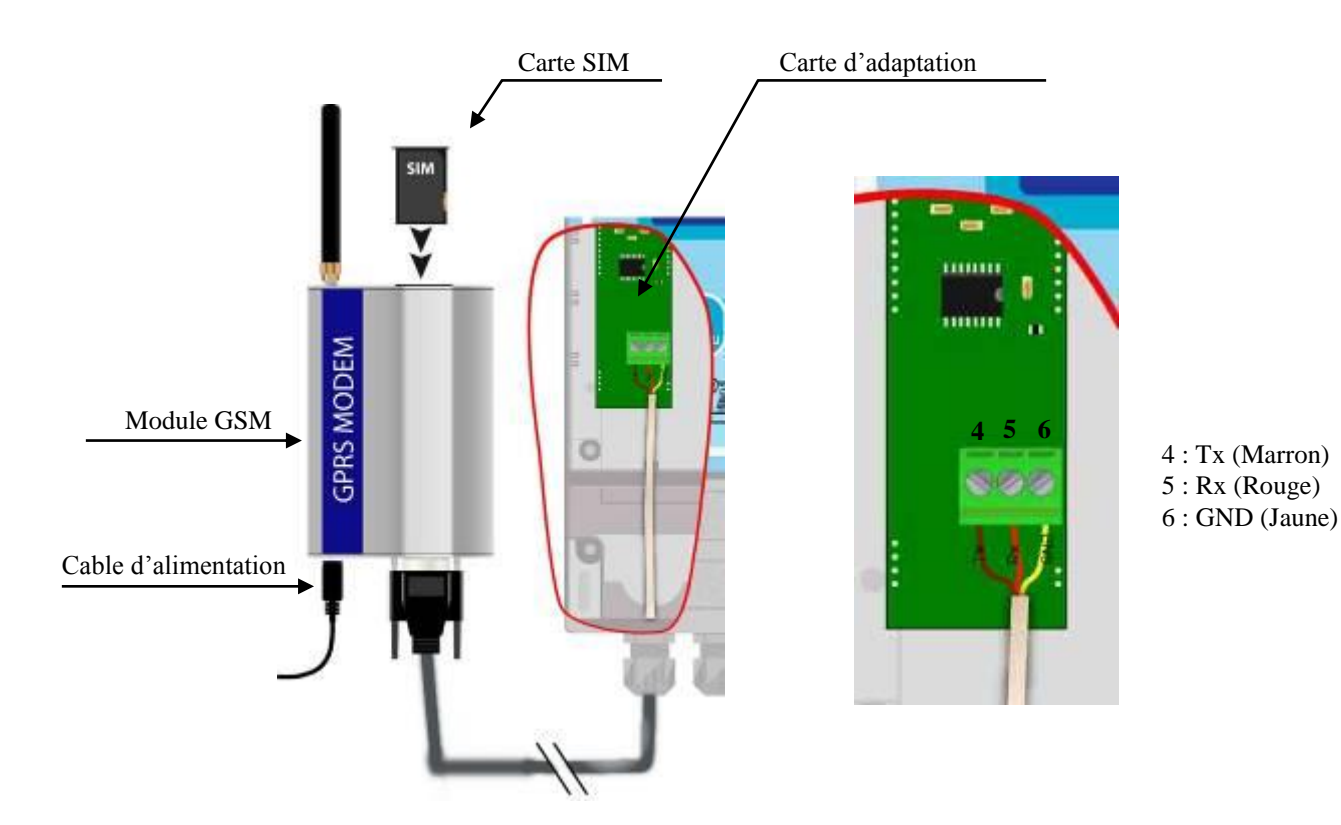

5) Connexion EVASION - OPTILIGHT

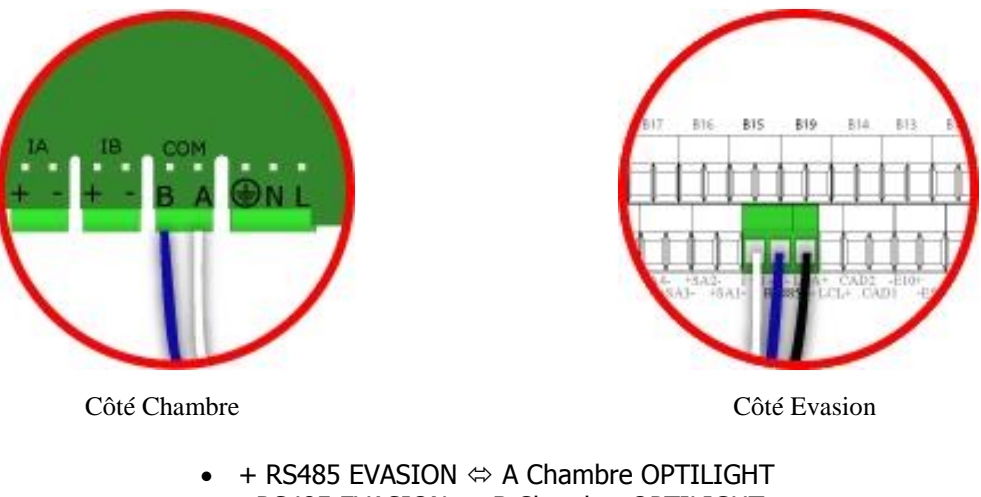

- - RS485 EVASION ⇔ B Chambre OPTILIGHT
- Masse ⇔ LCL EVASION

# IV. Paramétrage EVASION

### 1) Communication RS485 sur EVASION

Pour connecter un EVASION sur le bus il est nécessaire de configurer la communication RS485 identique à celle de tous les systèmes connectés sur le même BUS, en utilisant le menu de configuration de l'EVASION.

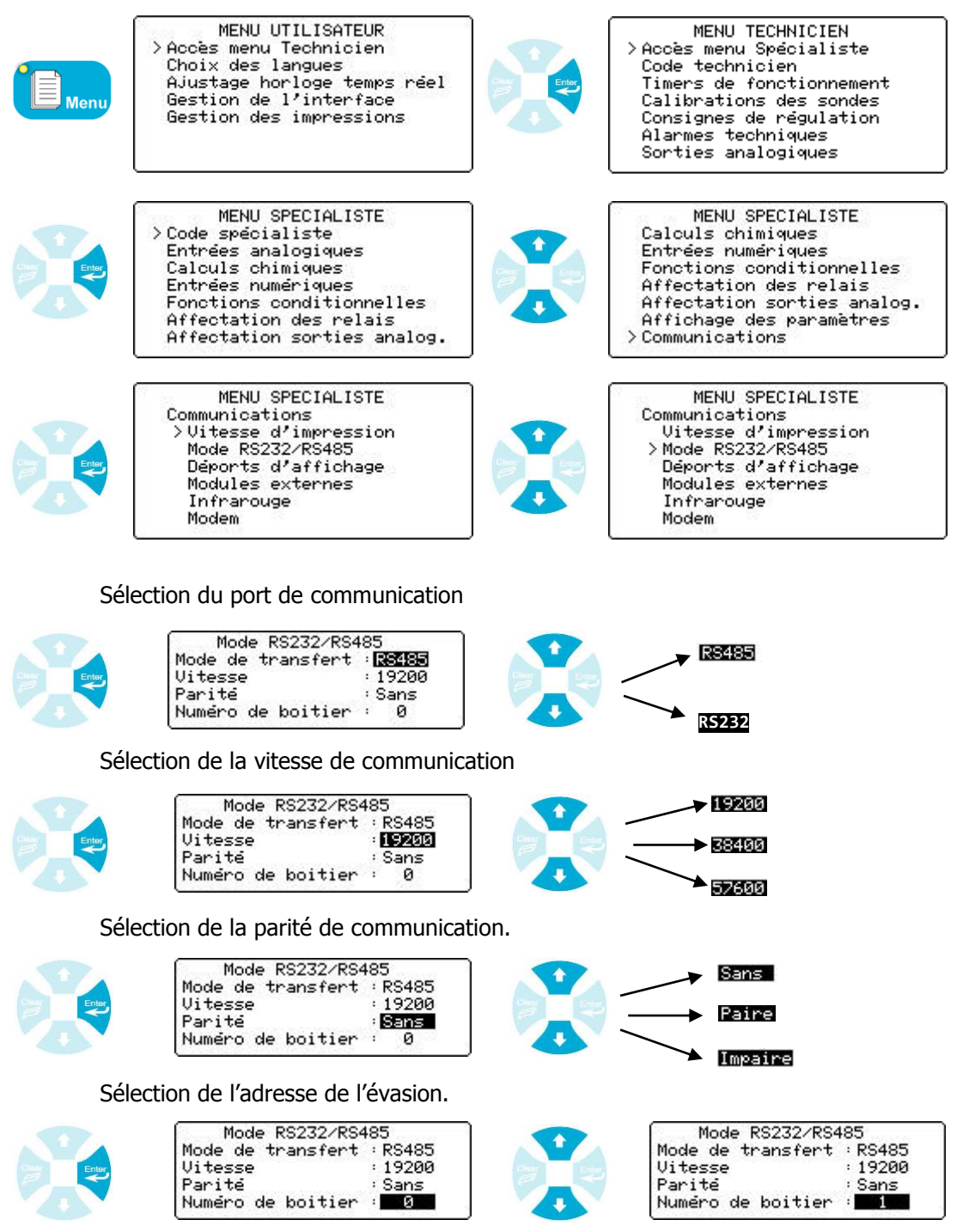

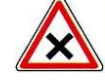

Tous les Evasions connectés sur un même BUS doivent avoir les mêmes paramètres de communication (Vitesse / Parité) et chacun une adresse différente.

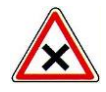

Trois interrupteurs sont présents sur la carte EVAMICRO pour gérer les terminaisons ainsi que les résistances de rappel de la ligne RS485. Par défaut, les centrales sont livrées avec les interrupteurs sur la position 1.

SW1 > Résistance de polarisation ligne positive RS485 SW2 > Résistance de polarisation ligne négative RS485 SW3 > Résistance de terminaison de ligne

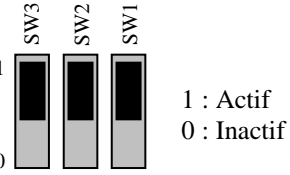

# 2) Communication MODEM sur EVASION

Permet l'activation de la fonction Modem ainsi que le numéro d'appel à composer.

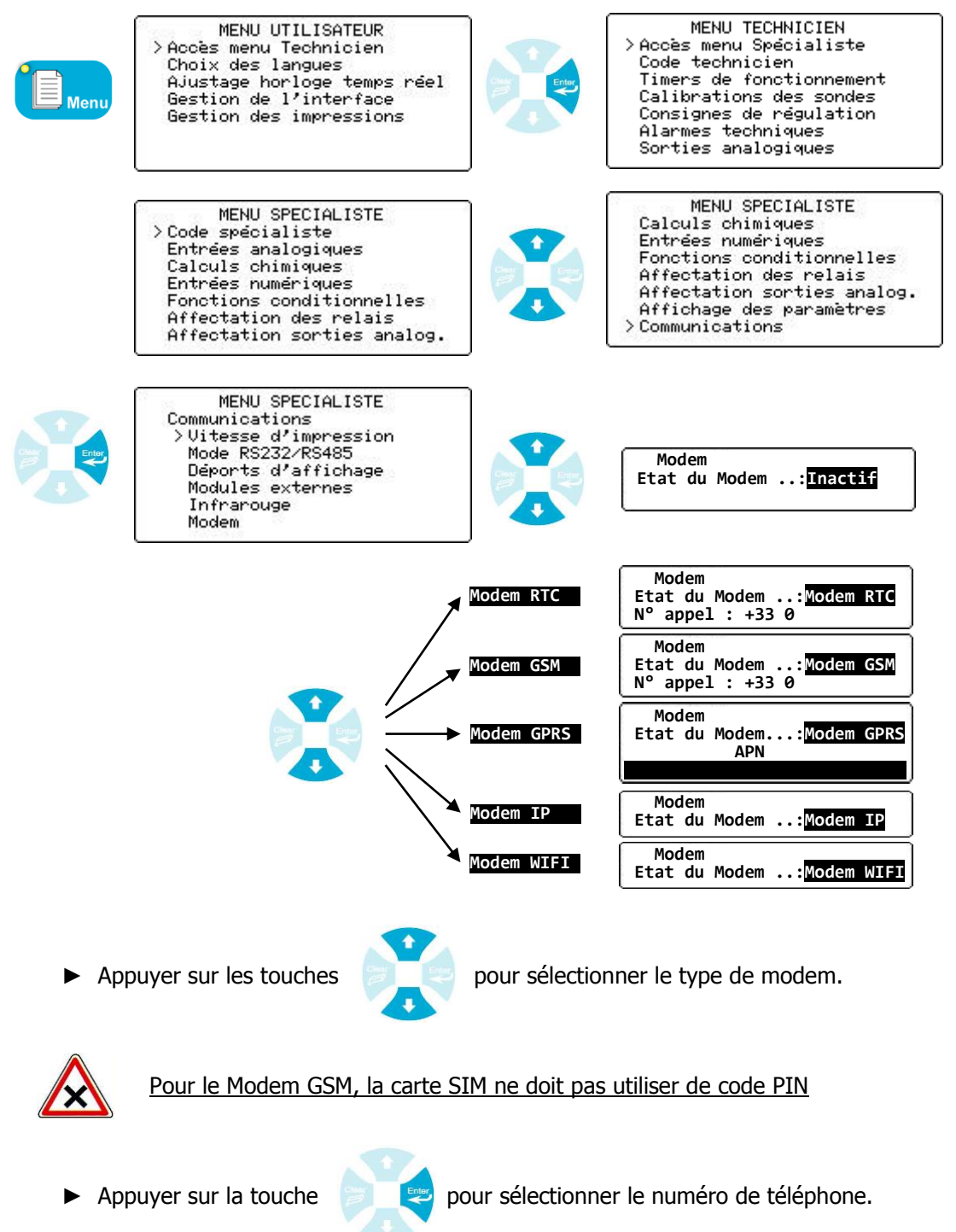

Appuyer sur les touches

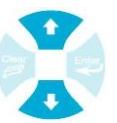

pour écrire le numéro de téléphone, l'APN, etc...

3) Communication EVASION chambre OPTILIGHT

Permet de connecter une sonde de mesures de l'acide cyanurique (Stabilisant) via le bus RS485 de l'appareil.

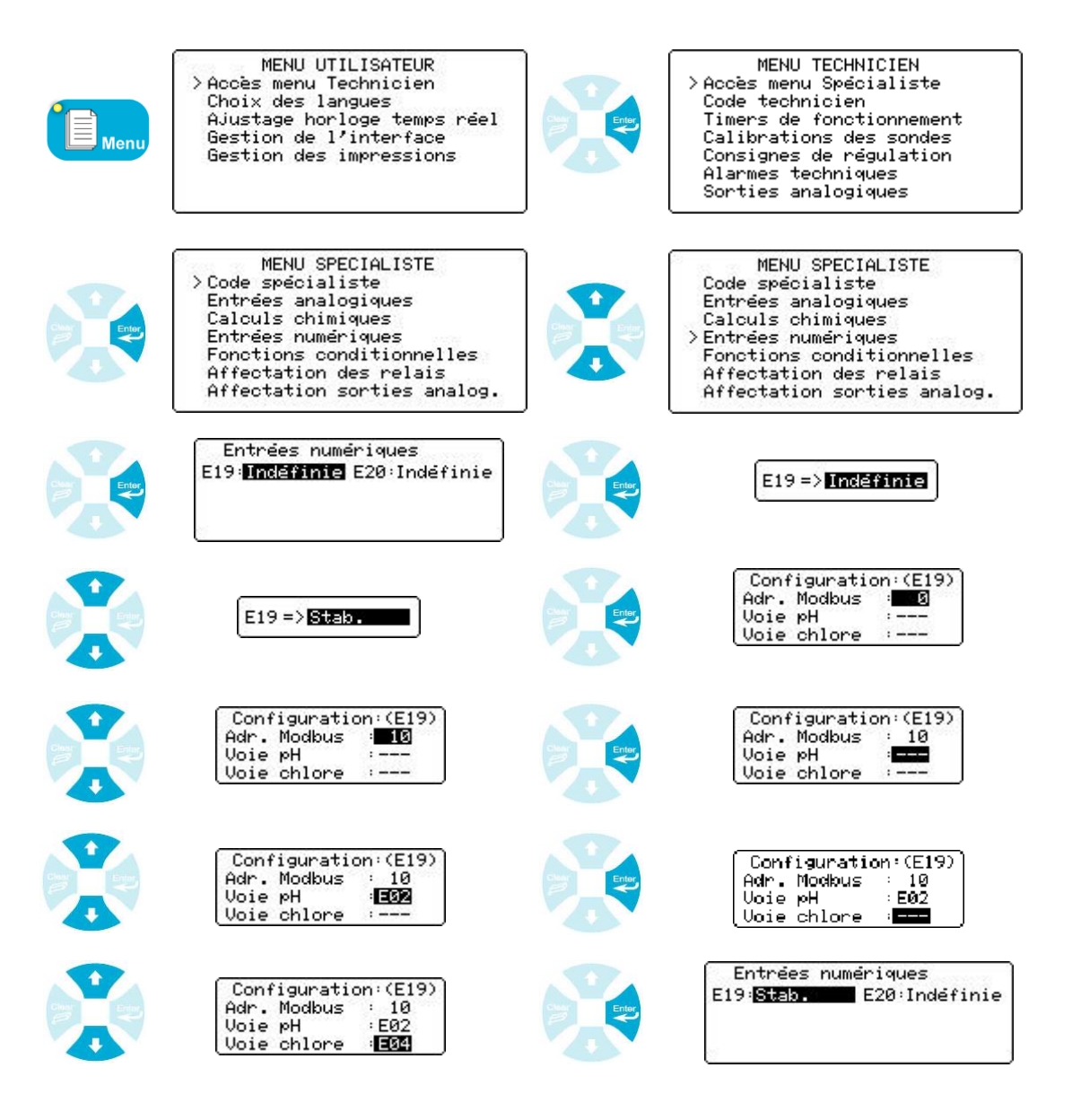

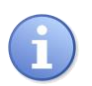

La communication utilise la configuration MODBUS (cf. chapitre IV paragraphe 1)
Les paramètres de pH et de chlore sont optionnels, s'ils ne sont pas transmis à la sonde cette dernière utilise des valeurs par défauts.

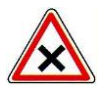

Dans cette configuration, l'Evasion devient Maître sur le bus RS485 et vient interroger régulièrement la ou les sondes. **Dans ce cas 1 seul appareil peut être maître sur le BUS.** 

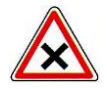

Dans le cas d'une configuration multi-appareils connectés pas Modem la ou les sondes doivent être connectées sur l'Evasion ayant le modem

## V. Paramétrage SYSCOM V3

Pour un descriptif complet du logiciel reportez-vous à l'aide en ligne de ce dernier.

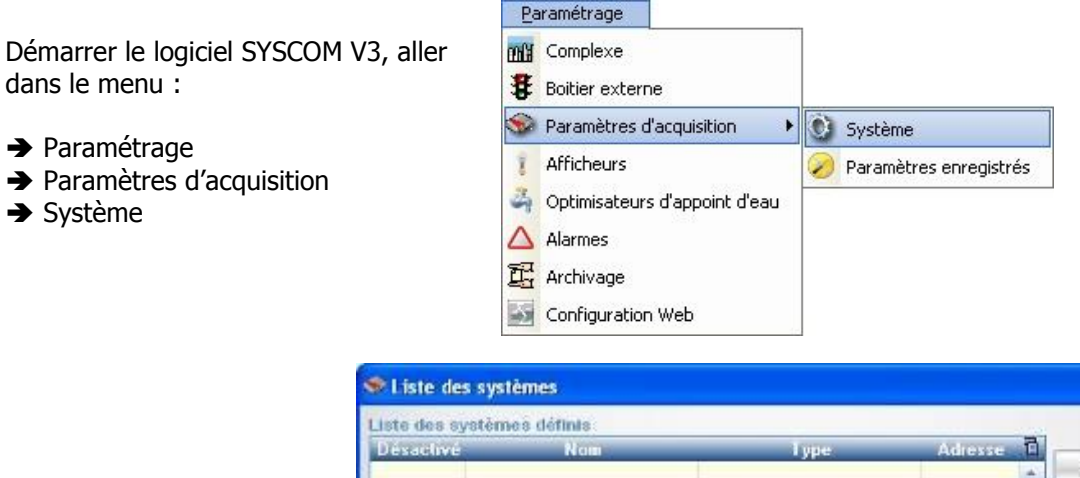

➔ Cliquez sur : Nouveau

| 🕏 Liste des syst  | èmes       |      |         |           |
|-------------------|------------|------|---------|-----------|
| liste des systèm- | es définis |      |         |           |
| Désactivé         | Nom        | Туре | Adresse | Nouveau   |
|                   |            |      |         | Modifier  |
|                   |            |      |         | Désactive |
|                   |            |      |         | Supprimer |
|                   |            |      |         | Eermer    |
|                   |            |      | *       |           |

1) Communication SYSCOM V3 EVASION en RS485

→ Nom système : Saisir le nom de votre choix pour identifier l'appareil dans le logiciel.

- → Type : Sélectionner « Régulateur EVASION ».
- Cliquez sur : « Suivant »

→ Type connexion : Sélectionner RS485

→ Port COM : Sélectionner le port de votre interface RS485.

→ Vitesse : Sélectionner la même vitesse que sur l'EVASION

→ Identificateur : Siasir le numéro correspondant au numéro de l'EVASION.
 → Bits de données : Sélectionner 8

→ Parité : Programmer la même parité que

sur l'EVASION

→ Bits de stop : 2 si pas de parité 1 si parité paire ou impaire.

Si l'EVASION est déjà paramétré et que la connexion RS485 est connectée vous pouvez réaliser un test de communication.

Cliquez sur : « Test de communication »

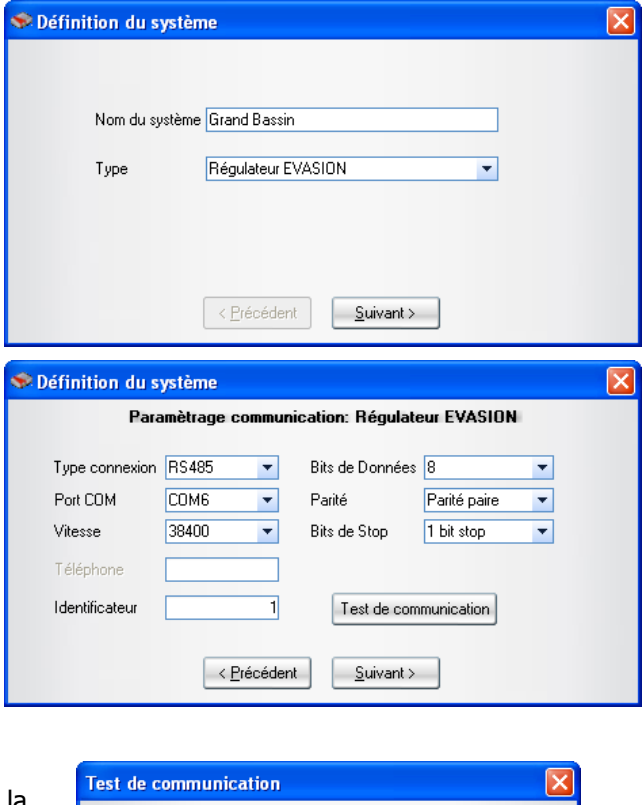

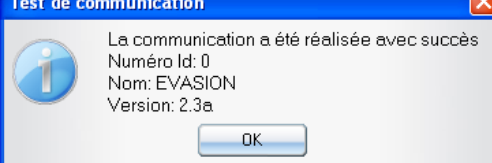

| → Cliquez sur : « Suivant »                                 | Sefinition du système                                |
|-------------------------------------------------------------|------------------------------------------------------|
| → Toutes les : Saisir l'intervalle de lecture du            |                                                      |
| système (minimum 1min).                                     | Enregistrer les informations                         |
| → A chaque modification : Si cette case est                 |                                                      |
| sélectionnée les valeurs acquises ne seront                 | Toutes les 5 minutes                                 |
| enregistrées uniquement si elles sont                       | <ul> <li>A chaque modification</li> </ul>            |
| différentes de la précédente.                               | Systématiquement                                     |
| → Systématiquement : Si cette case est                      |                                                      |
| sélectionnée les valeurs acquises seront                    |                                                      |
| systématiquement enregistrées.                              | < <u>P</u> récédent <u>S</u> uivant >                |
| → Cliquez sur : « Suivant »                                 |                                                      |
|                                                             | S Définition du système                              |
|                                                             |                                                      |
| → Cliquez sur : « Terminer » pour finir l'ajout du système. |                                                      |
|                                                             | Cliquez sur "Terminer" pour valider l'enregistrement |
|                                                             |                                                      |
|                                                             |                                                      |
|                                                             |                                                      |
|                                                             |                                                      |

Une fois terminé l'ajout, le nouveau système apparait dans la liste des systèmes.

| ste des sy | stêmes définis |                    |         |   |         |
|------------|----------------|--------------------|---------|---|---------|
| ) ésactivé | Nom            | Туре               | Adresse | 司 |         |
| Γ          | Grand Bassin   | Régulateur EVASION | 1       | - | Nouveau |
|            |                |                    |         |   | _       |
|            |                |                    |         |   |         |
|            |                |                    |         |   |         |

2) Communication SYSCOM V3 EVASION Modem

→ Nom système : Saisir le nom de votre choix pour identifier l'appareil dans le logiciel.

- → Type : Sélectionner « Régulateur EVASION ».
- ➔ Cliquez sur : « Suivant »

| Nom du système | Grand Bassin                          |                                                                                                  |                                                          |
|----------------|---------------------------------------|--------------------------------------------------------------------------------------------------|----------------------------------------------------------|
| Туре           | Régulateur EVASION                    | •                                                                                                |                                                          |
|                |                                       |                                                                                                  |                                                          |
|                |                                       |                                                                                                  |                                                          |
|                | < <u>P</u> récédent <u>S</u> uivant > |                                                                                                  |                                                          |
|                | Nom du système<br>Type                | Nom du système Grand Bassin<br>Type Régulateur EVASION<br>< <u>Précédent</u> <u>Suivant &gt;</u> | Nom du système Grand Bassin<br>Type Régulateur EVASION 🔹 |

 → Type connexion : Sélectionner MODEM
 → Téléphone : Saisir le numéro de téléphone de l'EVASION.
 → Identificateur : Saisir le numéro

correspondant au numéro de l'EVASION. → Effacer l'historique... : Si cette case est sélectionnée, après chaque lecture de l'historique le logiciel effacera les données

| Para           | amètrage c | ommun | ication: Régulat | BUT EVASION       | k        |
|----------------|------------|-------|------------------|-------------------|----------|
| Type connexion | MODEM      | •     | Bits de Données  | 8                 | +        |
| Fort COM       | COM6       |       | Pank             | Parité pairs      | -        |
| Vitesse        | 38400      |       | Bits de Stop     | 1 bit stop        | *        |
| Téléphone      | 05593      | 37037 | 🔲 Ellacer l'hist | orique après le t | élécharg |
| dentificateur  |            | 1     | Test de com      | munication        |          |

dans l'EVASION. Cette option permet de limité la durée de l'appel téléphonique.

Si l'EVASION est déjà paramétré et que la connexion MODEM est réalisée vous pouvez réaliser un test de communication.

→ Cliquez sur : « Test de communication »

Une fenêtre s'ouvre pour visualiser la connexion en cours.

Puis une fenêtre s'ouvre pour confirmer le bon déroulement du test.

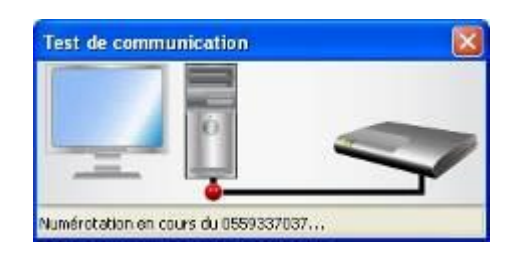

| Test de co | mmunication 🛛 🔀                                                                              |
|------------|----------------------------------------------------------------------------------------------|
| 1          | La communication a été réalisée avec succès<br>Numéro Id: 0<br>Nom: EVASION<br>Version: 2.3a |
|            | ОК                                                                                           |

|                                                                                                    | Contraction du système                               |
|----------------------------------------------------------------------------------------------------|------------------------------------------------------|
| → Toutes les : Saisir l'intervalle de lecture du système (minimum 1min).                                                                                                    | Enregistrer les informations                         |
| <ul> <li>A chaque modification : Si cette case est<br/>sélectionnée les valeurs acquises ne seront<br/>enregistrées uniquement si elles sont<br/>différentes de la précédente.</li> <li>Systématiquement : Si cette case est</li> </ul> | Toutes les 5 minutes                                 |
| sélectionnée les valeurs acquises seront systématiquement enregistrées.                                                                                                    | < <u>P</u> récédent <u>S</u> uivant >                |
| → Cliquez sur : « Suivant »                                                                                                    | S Définition du système                              |
| ➔ Cliquez sur : « Terminer » pour finir l'ajout<br>du système.                                                                                                    | Cliquez sur "Terminer" pour valider l'enregistrement |
|                                                                                                    | < <u>Précédent</u> <u>I</u> erminer                  |

Une fois terminé l'ajout, le nouveau système apparait dans la liste des systèmes.

| iste des s | ystèmes définis |                    |         |   |         |
|------------|-----------------|--------------------|---------|---|---------|
| Désactivé  | Nom             | Туре               | Adresse |   |         |
|            | Grand Bassin    | Régulateur EVASION | 1       | - | Nouveau |
|            |                 |                    | i i     |   |         |
|            |                 |                    |         |   |         |
|            |                 |                    |         |   |         |

# VI. Programmation et Maintenance de l'EVASION via SYSCOM V3

Il est possible de programmer, lire l'historique et voir le fonctionnement de l'EVASION par l'intermédiaire du logiciel SYSCOM V3. Cette opération peut se faire localement via le BUS RS485 ou à distance via le modem.

Pour ouvrir la fenêtre de maintenance depuis le SYSCOM V3.

| Démarrer le logiciel SYSCOI<br>dans le menu :<br>→ Paramétrage<br>→ Paramètres d'acquisition<br>→ Système | ଏ V3, aller                           | Paramétrage         Imit Complexe         Boitier externe         Imit Descent         Imit Paramètres d'a         Imit Afficheurs         Imit Optimisateurs d'a         Imit Afficheurs         Imit Optimisateurs d'a         Imit Afficheurs         Imit Afficheurs         Imit | cquisition                 | Système<br>Paramètres enregistr | és            |
|----------------------------------------------------------------------------------------------------|---------------------------------------|----------------------------------------------------------------------------------------------------|----------------------------|---------------------------------|---------------|
|                                                                                                    | 🧇 Liste des sys                       | tèmes                                                                                                    |                            |                                 | X             |
| Sélectionner le système<br>dans la liste puis :                                                           | Liste des systèm<br>Désactivé<br>Gran | nes définis<br>Nom<br>I8≝ssin                                                                                                    | Type<br>Regulateur EVASION | Adiesse 🖬                       | Nouveau       |
| → Cliquez sur :                                                                                           |                                       |                                                                                                    |                            |                                 | Modifier      |
| « Programmation »                                                                                         |                                       |                                                                                                    |                            |                                 | Desactiver    |
|                                                                                                    |                                       |                                                                                                    |                            |                                 |               |
|                                                                                                    |                                       |                                                                                                    |                            | -                               | Brogrammation |

# Fenêtre de maintenance de l'EVASION

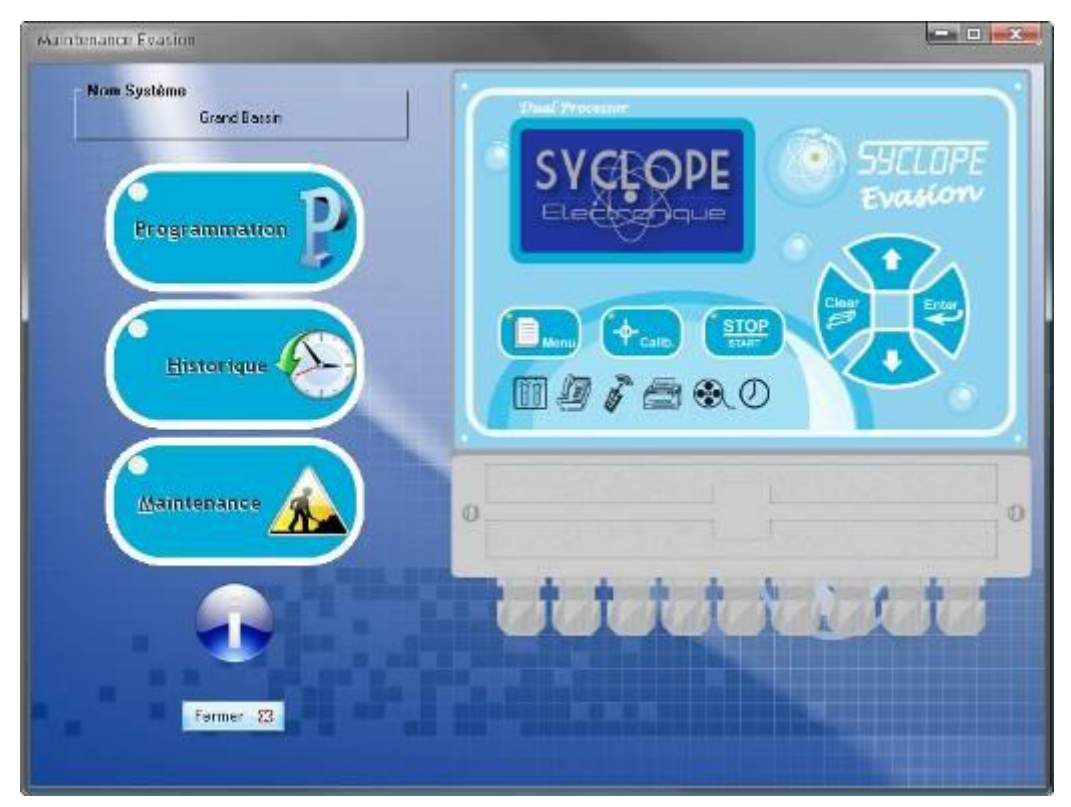

### 1) Programmation de l'EVASION

Pour la programmation pure de l'EVASION reportez-vous à la notice de programmation. Cette fenêtre offre les mêmes options de programmation que le menu embarqué.

|               |                           | 11000  |                |        | Paramétra      | age appel sur Aarr | nes            | 1125             |              |                    |      |
|---------------|---------------------------|--------|----------------|--------|----------------|--------------------|----------------|------------------|--------------|--------------------|------|
| Acquisi       | itions Calculs & Numériqu | ues So | rties relais 5 | ortles | analogiques 4- | 20mA Conditions    | de fonctionnem | ent Affichages   | & Impression | Graphiques         | Autr |
| 1             | Entrées analogiques 4-2   | 20mA   | Echelle        | 5      | Consignes      | Alam               | Hautes         | Niveaux<br>(CAD) | Ca           | librations<br>Gain | RAZ  |
| E1            | Température               | *      | -5 à 45°C      | +      | 0,0 °C         | 0,0 °C             | 0,0 °C         |                  | 0            | 0,000              |      |
| 2             | рН                        | -      | 0 à 14pH       | -      | 0,00 pH        | 0,00 pH            | 0,00 pH        |                  | 0            | 0,000              |      |
| E <u>3</u>    | Non affectée              |        |                | -      | 0              | a                  | 0              |                  | 0            | 0,000              |      |
| E <u>4</u>    | Non affectée              | -      |                | -      | 0              | Ű                  | 0              |                  | Q            | 0,000              |      |
| E <u>5</u>    | Non affectée              | •      | 6              | w      | Ø              | 0                  | ٥              |                  | 0            | 0,000              |      |
| E <u>6</u>    | Non affectée              | *      |                | Ŧ      | 0              | 0                  | 0              |                  | 0            | 0,000              |      |
| ΕŢ            | Non affectée              | •      |                | -      | 0              | 0                  | 0              |                  | 0            | 0,000              | P    |
| E <u>8</u>    | Non affectée              | -      |                |        | 0              | 0                  | 0              |                  | 0            | 0,000              |      |
| E9            | Non affectée              | •      |                | -      | 0              | 0                  | 0              |                  | 0            | 0,000              |      |
| E1 <u>0</u>   | Non affectée              | •      |                | -      | 0              | 0                  | ð              |                  | 0.           | 0,000              |      |
|               | Configuration CAD         |        | D              | ébit   | 1              | Seuil On/Off Alarn |                | Mautor           | Compensa     | sation régulation  |      |
| CAD1          | Inactif                   | •      |                |        |                |                    | Basses         | nauces           | V/0          | 100                | erd. |
| C <u>A</u> D2 | Inactif                   | -      |                |        |                |                    |                |                  |              |                    |      |

Lecture Permet de faire un chargement de la configuration actuelle du système connecté.

Ecriture error Permet de programmer le système connecté avec les paramètres actifs du logiciel.

Mise à l'heure Permet de mettre l'évasion à la même heure et date que l'ordinateur

Charger Dermet de charger un fichier de configuration « déjà faite » pour la télécharger dans l'EVASION.

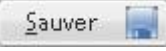

Permet de sauver dans un fichier la configuration active, pour la réutiliser plus tard et/ou dans un autre EVASION

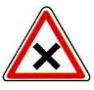

La programmation par le logiciel ne permet pas la calibration des sondes de mesures. L'étalonnage des sondes est conservé a chaque reprogrammation.

Pour effacer volontairement la calibration d'une sonde, vous devez sélectionner la case à cocher RAZ correspondante.

## 2) Historique de l'EVASION

Il est possible de télécharger et visualiser l'historique sauvegardé dans le système.

| Maintenance Evasion |                      |                         |                        |             |  |  |  |  |
|---------------------|----------------------|-------------------------|------------------------|-------------|--|--|--|--|
|                     | Historique           |                         |                        |             |  |  |  |  |
| - BT 16/12/2009     |                      |                         |                        |             |  |  |  |  |
| ⊡ (€) 14:29         |                      |                         |                        |             |  |  |  |  |
| Tension batter      | 1e: 12.2V            |                         |                        |             |  |  |  |  |
| 🚺 Température       | (ED1): 21.9°C        | (Pas de consigne)       |                        |             |  |  |  |  |
| 🚺 рН                | (E02): -0.25pH       | (Consigne: 6.9pH)       |                        |             |  |  |  |  |
| Chlore libre        | (E04): Alarme tech   | nique                   |                        |             |  |  |  |  |
| 🚺 Niveau eau        | (E05): Alarme tech   | (E05]: Alarme technique |                        |             |  |  |  |  |
| Chlore actif        | (E06): Alarme tech   | nique                   |                        |             |  |  |  |  |
| Chlore actif        | (E11): Alarme tech   | nique                   |                        |             |  |  |  |  |
| 🚺 Stabilisant       | (E19): Alarme tech   | nique                   |                        |             |  |  |  |  |
| E S 13:59           |                      |                         |                        |             |  |  |  |  |
| A Programmation     | o communcation en me | ode RS485               |                        |             |  |  |  |  |
| 🚺 Tension batter    | ne: 12.2V            |                         |                        |             |  |  |  |  |
| 🚺 Température       | (ED1): 21.9°C        | (Pas de consigne)       |                        |             |  |  |  |  |
| 🚺 рн                | (E02): -0.25pH       | (Consigne: 6.9pH)       |                        |             |  |  |  |  |
| Chlore libre        | (E04): Alarme tech   | nique                   |                        |             |  |  |  |  |
| 🚺 Niveau eau        | (E05 ): Alarme tech  | nique                   |                        |             |  |  |  |  |
| Chlore actif        | (E06): Alarme tech   | nique                   |                        |             |  |  |  |  |
| Chlore actif        | (E11): Alarme tech   | nique                   |                        |             |  |  |  |  |
| 🚺 Stabilisant       | (E19): Alarme tech   | nique                   |                        |             |  |  |  |  |
| E 🕥 13:29           |                      |                         |                        |             |  |  |  |  |
|                     | 10442                |                         |                        | *           |  |  |  |  |
| Afflichages         | 1                    | Commandes               | Téléchargements        | Effacements |  |  |  |  |
|                     |                      |                         | Evénements 👂 Données 🗼 | Evènements  |  |  |  |  |
| Enrouler            | Sauver 📷 🖸           | 2uvrir 🔝 🕅 Imprimer 🛋   | Evènements & Données   | Données 📳   |  |  |  |  |
| Retour              |                      |                         |                        |             |  |  |  |  |

### Affichages

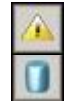

Visualise ou non les événements dans la fenêtre d'affichage.

Visualise ou non les données dans la fenêtre d'affichage.

Enrouler Déroule ou enroule toutes les branches de l'affichage

### Commandes

| <u>S</u> auver |  |
|----------------|--|
| <u>O</u> uvrir |  |

Permet d'enregistrer dans un fichier l'historique affiché.

Permet d'ouvrir et d'afficher un historique sauvegardé.

### Téléchargements

| <u>E</u> vènements |  |
|--------------------|--|
| Données 🕨          |  |

Permet le téléchargement des événements en mémoire de l'EVASION. Permet le téléchargement des données en mémoire de l'EVASION.

Evènements & Données

Permet de réaliser les deux actions précédentes en une fois.

### Effacements

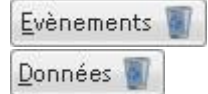

Permet d'effacer l'historique des événements dans la mémoire de l'EVASION.

Permet d'effacer l'historique des données dans la mémoire de l'EVASION.

### 3) Maintenance de l'EVASION

Il est possible d'activer une mode « maintenance » qui permet de visualiser toutes les informations du système en temps réel.

| Jeudi 16/17                                  | 2/2009 - 15:30                     | ) 🤞          |                                             | 2                    |                          |                     |              | -                    |
|----------------------------------------------|------------------------------------|--------------|---------------------------------------------|----------------------|--------------------------|---------------------|--------------|----------------------|
| rempérature<br>21.93 ℃<br>→•← 0.00           | рн<br>- <b>0.24</b> рн<br>→•← 6.90 | Non utilisëe | Chlore libre<br>→•← 0.00                    | Niveau ou CAD        | Chlore actif<br>→•← 0.00 | Non utilisée        | Non utilisée | Non utilisée         |
| <b>↑</b> OFF<br><b>★</b> OFF<br>E01: 12.54mA | ₹7.90<br>±6.80<br>E02: 3.84mA      | E03: 12.52mA | <b>T</b> OFF<br><b>¥</b> OFF<br>E04: 0.00mA | E05: 0.00mA          |                          | E07: 0.00mA         | E08: 0.00mA  | E09: 0.00m           |
| Non utilisée                                 | Chlore actif<br>ppm<br>→-← 0.00    | Non utilsée  | Non utilisée                                | Non utilisée<br>E14: | Non utilisée<br>E 15:    | Non utiisée<br>E16: | Non utilisée | Non utilisée<br>E18: |
| E10: 0.00m4                                  | T OFF                              | E12:         | E13:                                        |                      |                          |                     |              |                      |
| Stabilisant<br>→ ← 0.00<br>↑ OFF<br>↓ OFF    | Non utilisée                       |              |                                             |                      |                          |                     |              |                      |

Connexion 🧑 Ce bouton apparaît à l'ouverture de l'écran, cliquez dessus pour commencer le test.

Déconnexion O Cliquez sur ce bouton pour stopper le rafraichissement automatique des données.

Reportez-vous à la notice de programmation pour connaitre la signification des icônes affichés, ou passer la souris sur une image ou un élément pour en avoir l'explication.

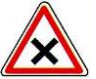

Si en cours de connexion, vous réalisez une modification de programmation par l'intermédiaire du menu de programmation de l'EVASION, celle-ci sera ignorée par le programme ci-dessus jusqu'à la prochaine Connexion.

# VII. Registre de communication MODBUS

| Nom                         | Registre | Format           | Taille | R/W | Description                                                               |
|-----------------------------|----------|------------------|--------|-----|---------------------------------------------------------------------------|
| Heure & Minute              | 40001    | unsigned integer | 1      | R   | Heure 8bits haut – Minute 8bits bas                                       |
| Jour                        | 40002    | unsigned integer | 1      | R   | Numéro du jour de la semaine                                              |
| Date                        | 40003    | unsigned integer | 1      | R   | Date du jour                                                              |
| Mois                        | 40004    | unsigned integer | 1      | R   | Mois en cours                                                             |
| Année                       | 40005    | unsigned integer | 1      | R   | Année en cours (00 à 99)                                                  |
| Flags de fonctionnement     | 40006    | unsigned integer | 1      | R   | Bit 0 Marche/Arrêt - Bit 1 Etat timer - Bit 2 Etat CAD1 - Bit 2 Etat CAD2 |
| Alarmes techniques          | 40007    | unsigned long    | 2      | R   | Etat binaire des voies de E1 à E22                                        |
| Alarmes hautes              | 40009    | unsigned long    | 2      | R   | Etat binaire des voies de E1 à E22                                        |
| Alarmes basses              | 40011    | unsigned long    | 2      | R   | Etat binaire des voies de E1 à E22                                        |
| Niveau analogique           | 40013    | unsigned integer | 1      | R   | Etat binaire des voies programmées en niveau d'eau de E1 à E10            |
| Conditionnement des voies   | 40014    | unsigned integer | 1      | R   | Condition binaire des voies de E1 à E10 , E18 et E19                      |
| Conditionnement des voies   | 40015    | unsigned integer | 1      | R   | Condition binaire des voies de E11 à E18                                  |
| Valeur mesure voie E1       | 40016    | inverted float   | 2      | R   | Valeur de température                                                     |
| Valeur mesure voie E2       | 40018    | inverted float   | 2      | R   | Valeur de pH                                                              |
| Valeur mesure voie E3       | 40020    | inverted float   | 2      | R   | Valeur de xx (suivant programmation)                                      |
| Valeur mesure voie E4       | 40022    | inverted float   | 2      | R   | Valeur de xx (suivant programmation)                                      |
| Valeur mesure voie E5       | 40024    | inverted float   | 2      | R   | Valeur de xx (suivant programmation)                                      |
| Valeur mesure voie E6       | 40026    | inverted float   | 2      | R   | Valeur de xx (suivant programmation)                                      |
| Valeur mesure voie E7       | 40028    | inverted float   | 2      | R   | Valeur de xx (suivant programmation)                                      |
| Valeur mesure voie E8       | 40030    | inverted float   | 2      | R   | Valeur de xx (suivant programmation)                                      |
| Valeur mesure voie E9       | 40032    | inverted float   | 2      | R   | Valeur de xx (suivant programmation)                                      |
| Valeur mesure voie E10      | 40034    | inverted float   | 2      | R   | Valeur de xx (suivant programmation)                                      |
| Valeur mesure débit CAD1    | 40036    | inverted float   | 2      | R   | Valeur de débit si CAD1 programmé en débitmètre                           |
| Valeur mesure débit CAD2    | 40038    | inverted float   | 2      | R   | Valeur de débit si CAD2 programmé en débitmètre                           |
| Valeur courant brut voie E1 | 40040    | unsigned integer | 1      | R   | Valeur de courant *20 / 734 =valeur en mA                                 |
| Valeur courant brut voie E2 | 40041    | unsigned integer | 1      | R   | Valeur de courant *20 / 734 =valeur en mA                                 |
| Valeur courant brut voie E3 | 40042    | unsigned integer | 1      | R   | Valeur de courant *20 / 734 =valeur en mA                                 |

# Registres MODBUS

| Valeur courant brut voie E4             | 40043 | unsigned integer | 1 | R | Valeur de courant *20 / 734 =valeur en mA |
|-----------------------------------------|-------|------------------|---|---|-------------------------------------------|
| Valeur courant brut voie E5             | 40044 | unsigned integer | 1 | R | Valeur de courant *20 / 734 =valeur en mA |
| Valeur courant brut voie E6             | 40045 | unsigned integer | 1 | R | Valeur de courant *20 / 734 =valeur en mA |
| Valeur courant brut voie E7             | 40046 | unsigned integer | 1 | R | Valeur de courant *20 / 734 =valeur en mA |
| Valeur courant brut voie E8             | 40047 | unsigned integer | 1 | R | Valeur de courant *20 / 734 =valeur en mA |
| Valeur courant brut voie E9             | 40048 | unsigned integer | 1 | R | Valeur de courant *20 / 734 =valeur en mA |
| Valeur courant brut voie E10            | 40049 | unsigned integer | 1 | R | Valeur de courant *20 / 734 =valeur en mA |
| Valeur courant brut batterie            | 40050 | unsigned integer | 1 | R | Valeur de courant *20 / 734 =valeur en mA |
| Valeur calculé voie E11                 | 40051 | inverted float   | 2 | R | Valeur de xx (suivant programmation)      |
| Valeur calculé voie E12                 | 40053 | inverted float   | 2 | R | Valeur de xx (suivant programmation)      |
| Valeur calculé voie E13                 | 40055 | inverted float   | 2 | R | Valeur de xx (suivant programmation)      |
| Valeur calculé voie E14                 | 40057 | inverted float   | 2 | R | Valeur de xx (suivant programmation)      |
| Valeur calculé voie E15                 | 40059 | inverted float   | 2 | R | Valeur de xx (suivant programmation)      |
| Valeur calculé voie E16                 | 40061 | inverted float   | 2 | R | Valeur de xx (suivant programmation)      |
| Valeur calculé voie E17                 | 40063 | inverted float   | 2 | R | Valeur de xx (suivant programmation)      |
| Valeur calculé voie E18                 | 40065 | inverted float   | 2 | R | Valeur de xx (suivant programmation)      |
| Valeur voie E19                         | 40067 | inverted float   | 2 | R | Valeur de stabilisant en ppm              |
| Valeur voie E20                         | 40069 | inverted float   | 2 | R | Valeur de stabilisant en ppm              |
| Pourcentage de régulation relais 1      | 40071 | unsigned integer | 1 | R | Valeur de régulation * 100                |
|                                         |       |                  |   |   |                                           |
| Pourcentage de régulation relais 22     | 40092 | unsigned integer | 1 | R | Valeur de régulation * 100                |
| Pourcentage de régulation analogique 1  | 40093 | unsigned integer | 1 | R | Valeur de régulation * 100                |
|                                         |       |                  |   |   |                                           |
| Pourcentage de régulation analogique 22 | 40114 | unsigned integer | 1 | R | Valeur de régulation * 100                |
|                                         |       |                  |   |   |                                           |

# NOTES

# NOTES

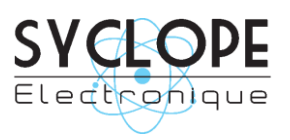

### **SYCLOPE Electronique S.A.S.**

Z.I. Aéropole pyrénées Rue du Bruscos 64 230 SAUVAGNON - France – Tel : (33) 05 59 33 70 36 Fax : (33) 05 59 33 70 37 Email : <u>syclope@syclope.fr</u> Internet : http://www.syclope.fr

 $\odot$  2014 by SYCLOPE Electronique S.A.S.